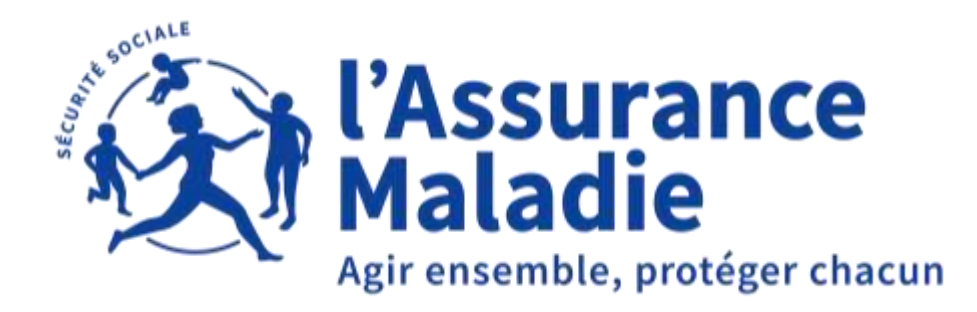

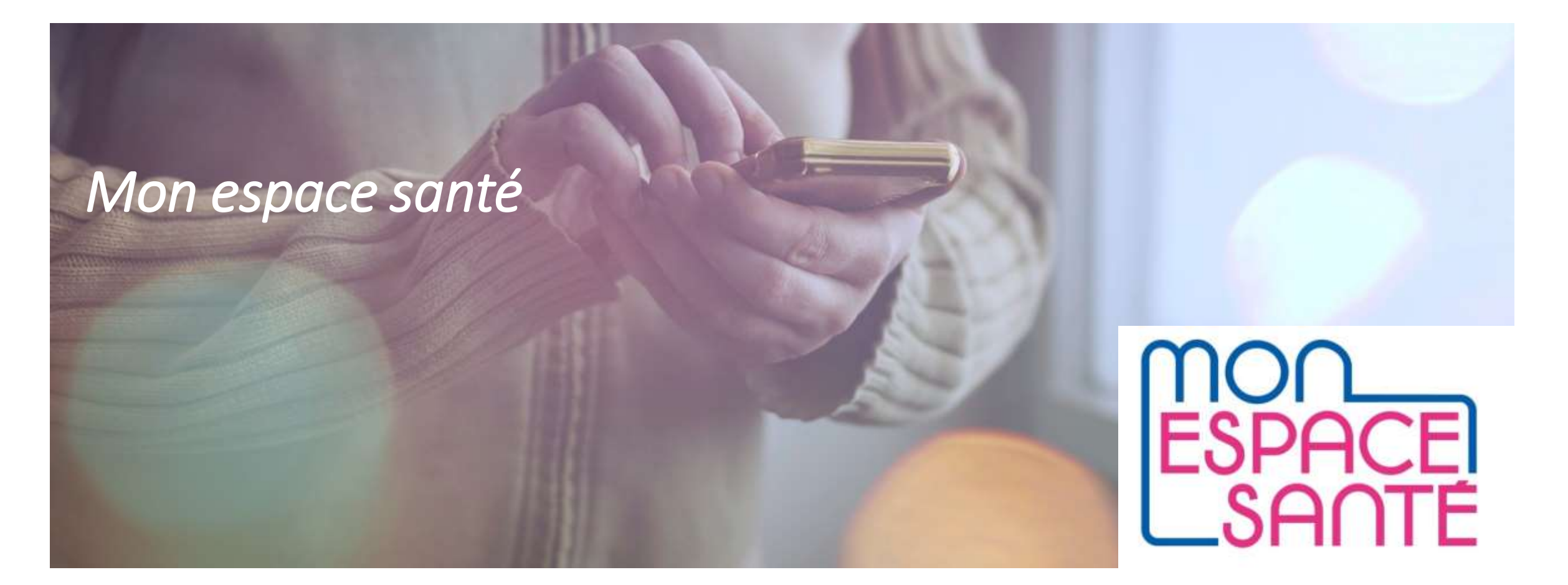

# 1 Activation de Mon Espace Santé

#### 2 Opposition à Mon Espace Santé

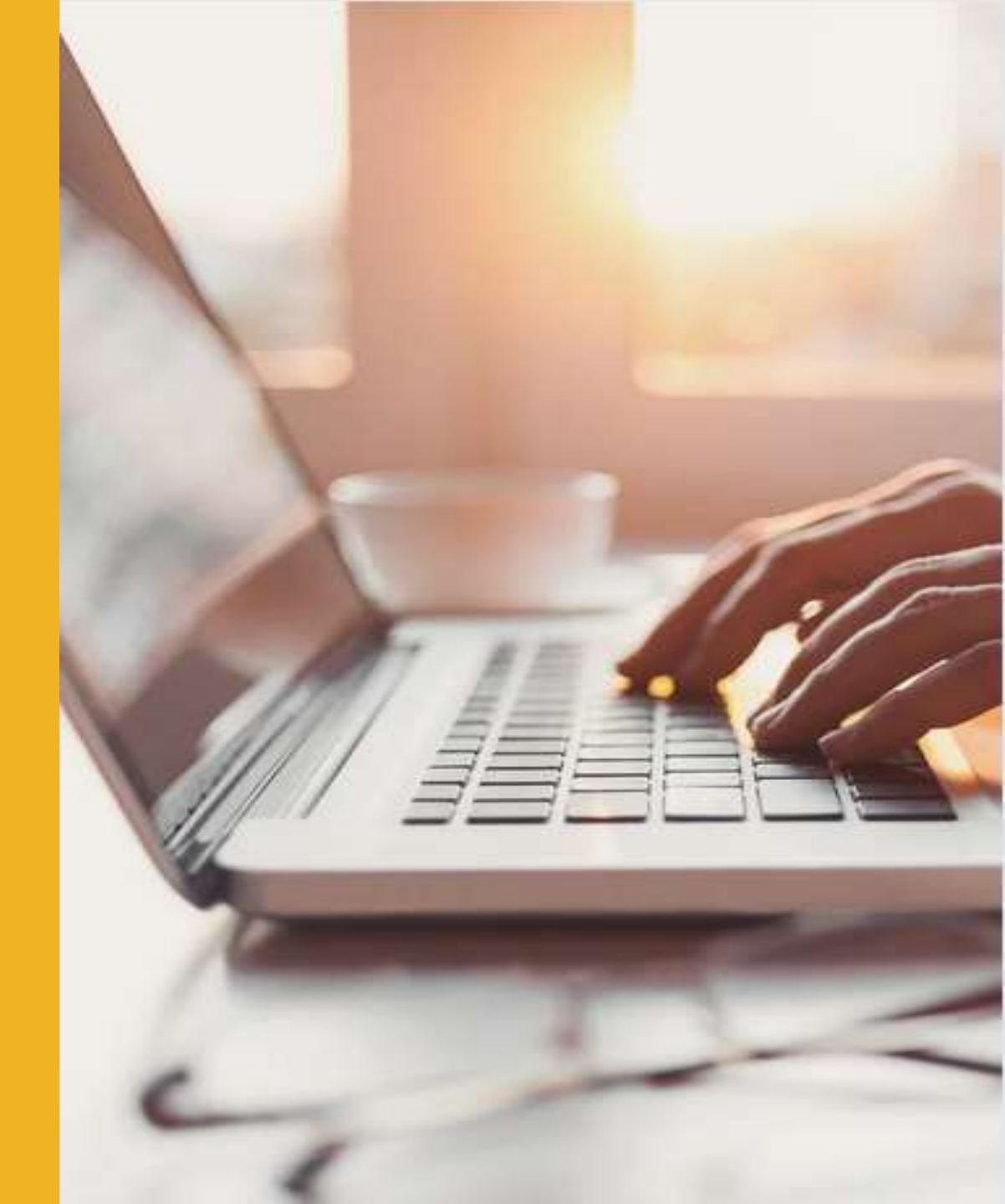

### Se rendre sur le site Mon espace santé

L'accès à Mon espace santé se fait par le site internet www.monespacesante.fr et est accessible depuis un ordinateur ou un smartphone

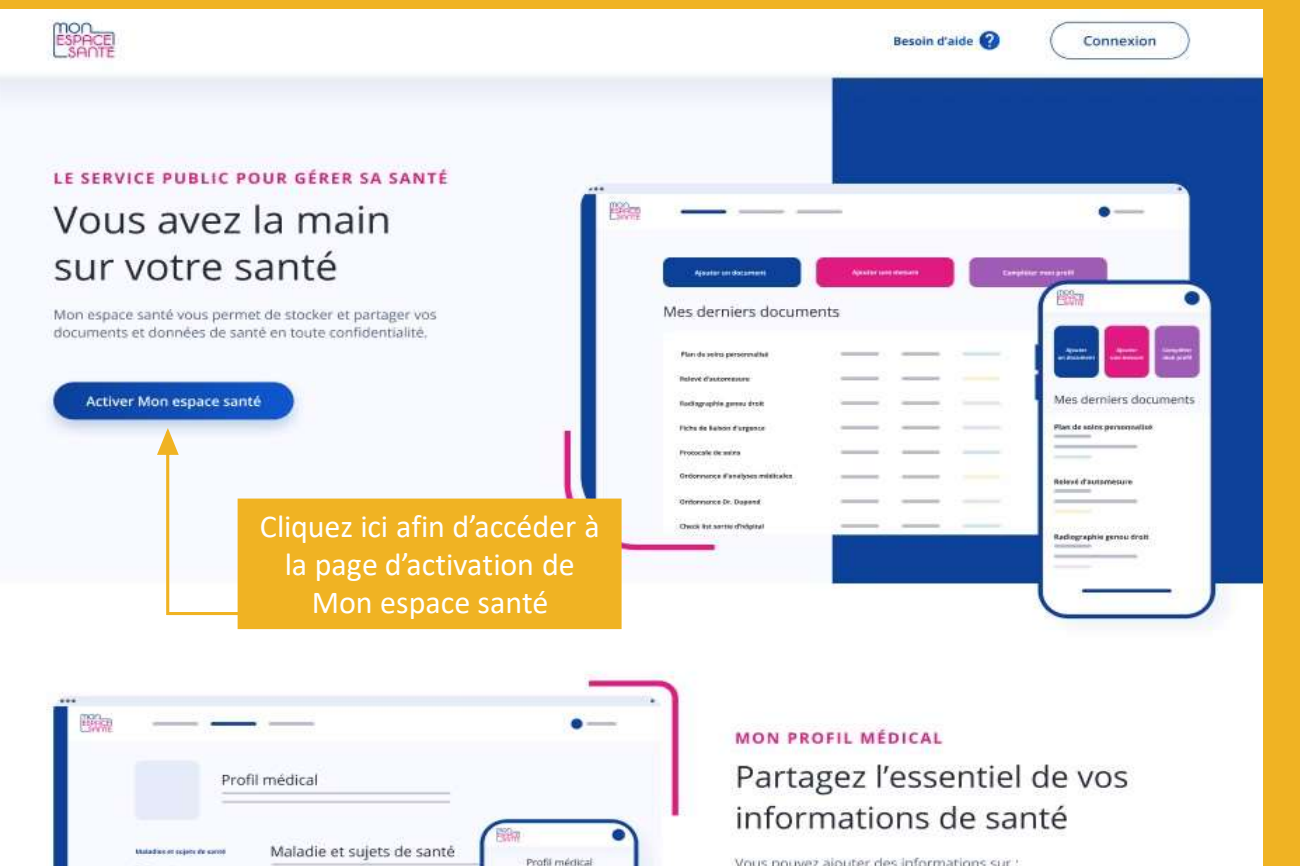

levitides de mon prof

tabadhed of success de cords

Allender mainter

| Vous pouve | z ajouter | des inf | formations | sur : |
|------------|-----------|---------|------------|-------|
|------------|-----------|---------|------------|-------|

- Vos maladies et sujets de santé
- Vos traitements
- Vos allergies
- Vos vaccinations
- Vos mesures de santé

Vous pouvez également partager une synthèse de votre profil avec les professionnels de santé de votre choix.

## Activation de Mon espace santé

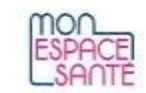

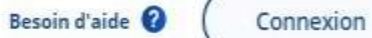

Mon espace santé

Pour l'activer ou m'y opposer j'ai besoin d'avoir :

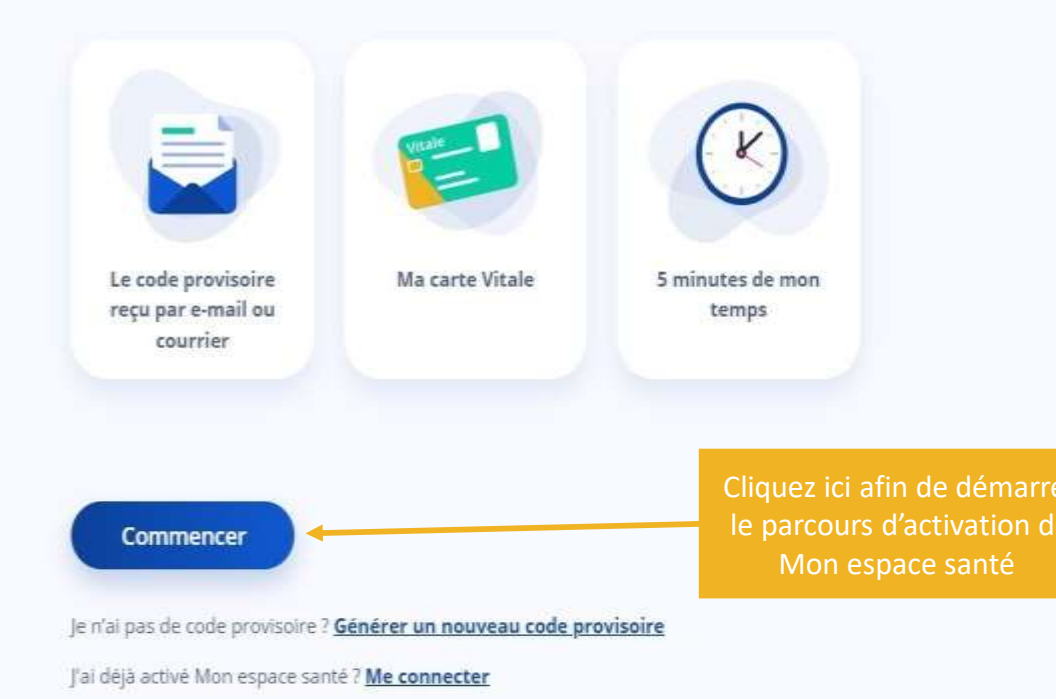

## Activation de Mon espace santé avec le code reçu par mail ou par courrier

#### ESPACE SANTE

#### ← Je m'identifie

Pour vous identifier, veuillez saisir le code provisoire reçu par e-mail ou courrier, votre numéro de sécurité sociale ainsi que le numéro de série de votre carte Vitale.

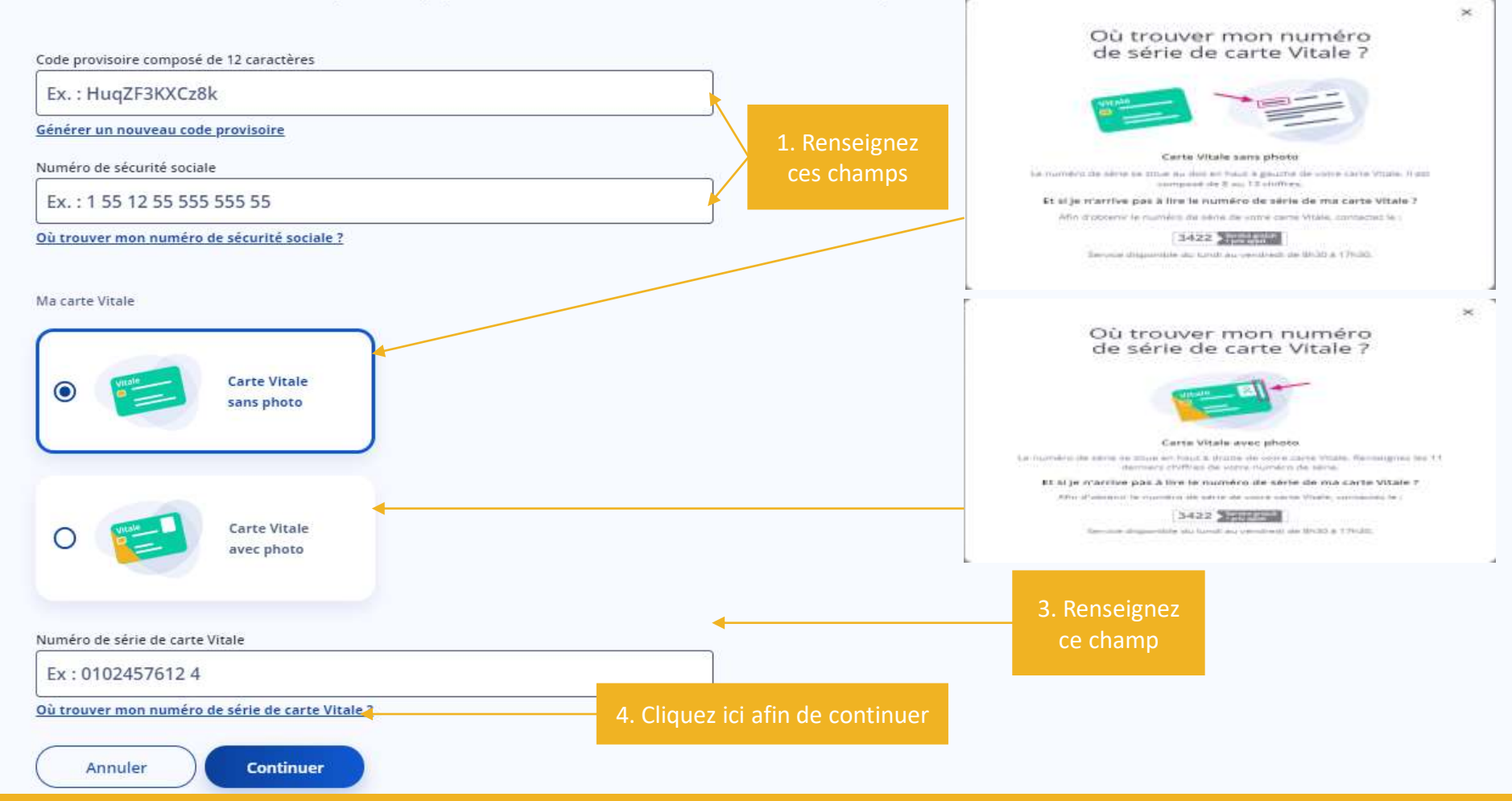

## Activation de Mon espace santé en générant un code provisoire 1/3

| ← | m'ic | lon | tifio |  |
|---|------|-----|-------|--|

Pour vous identifier, veuillez saisir le code provisoire reçu par e-mail ou courrier, votre numéro de sécurité sociale ainsi que le numéro de série de votre carte Vitale.

Code provisoire composé de 12 caractères

Ex.: HuqZF3KXCz8k

Générer un nouveau code provisoire

Numéro de sécurité sociale

Ex.: 1 55 12 55 555 555 55

Où trouver mon numéro de sécurité sociale ?

#### Ma carte Vitale

ESPACE

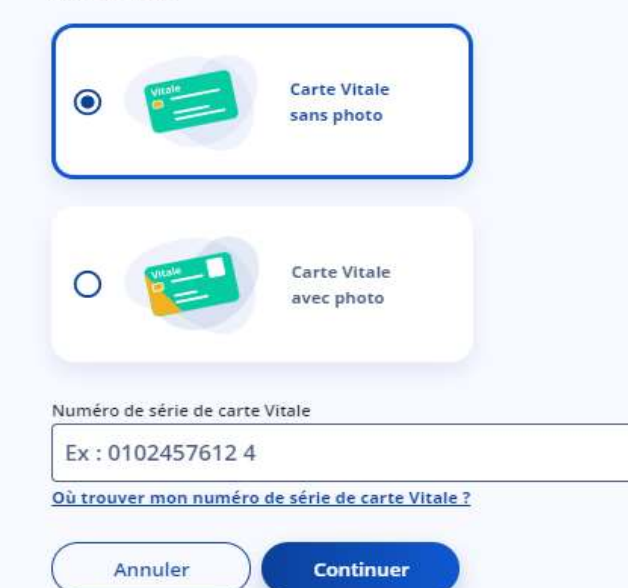

Cliquez sur ce lien afin d'accéder à la page de génération d'un nouveau code provisoire

## Activation de Mon espace santé en générant un code provisoire 2/3

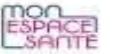

#### Je génère un nouveau code provisoire

Afin de sécuriser l'envoi de mon nouveau code provisoire, j'al besoin de m'identifier.

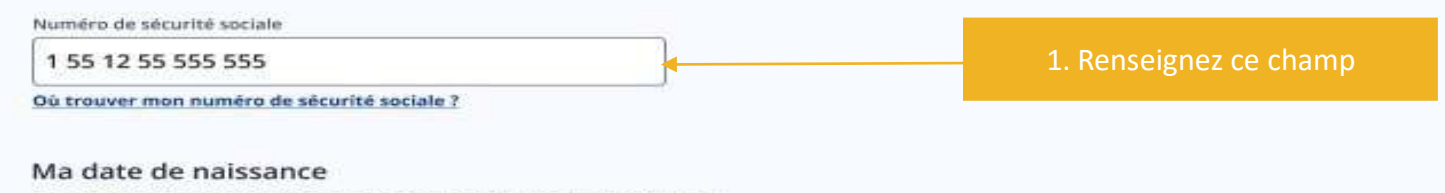

Si la demande me concerne, je saisis ma date de naissance. Si cela concerne mon enfant, J'indique sa date de naissance.

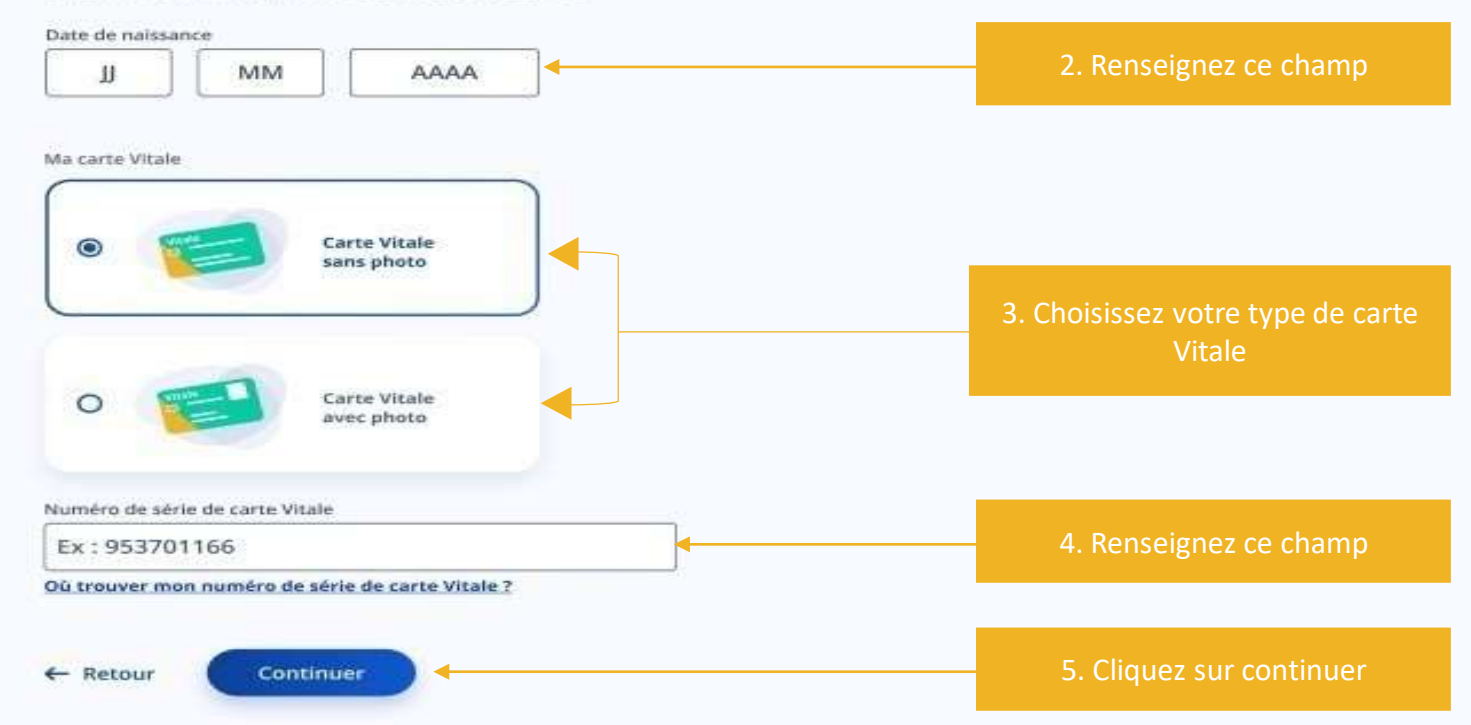

## Activation de Mon espace santé en générant un code provisoire 3/3

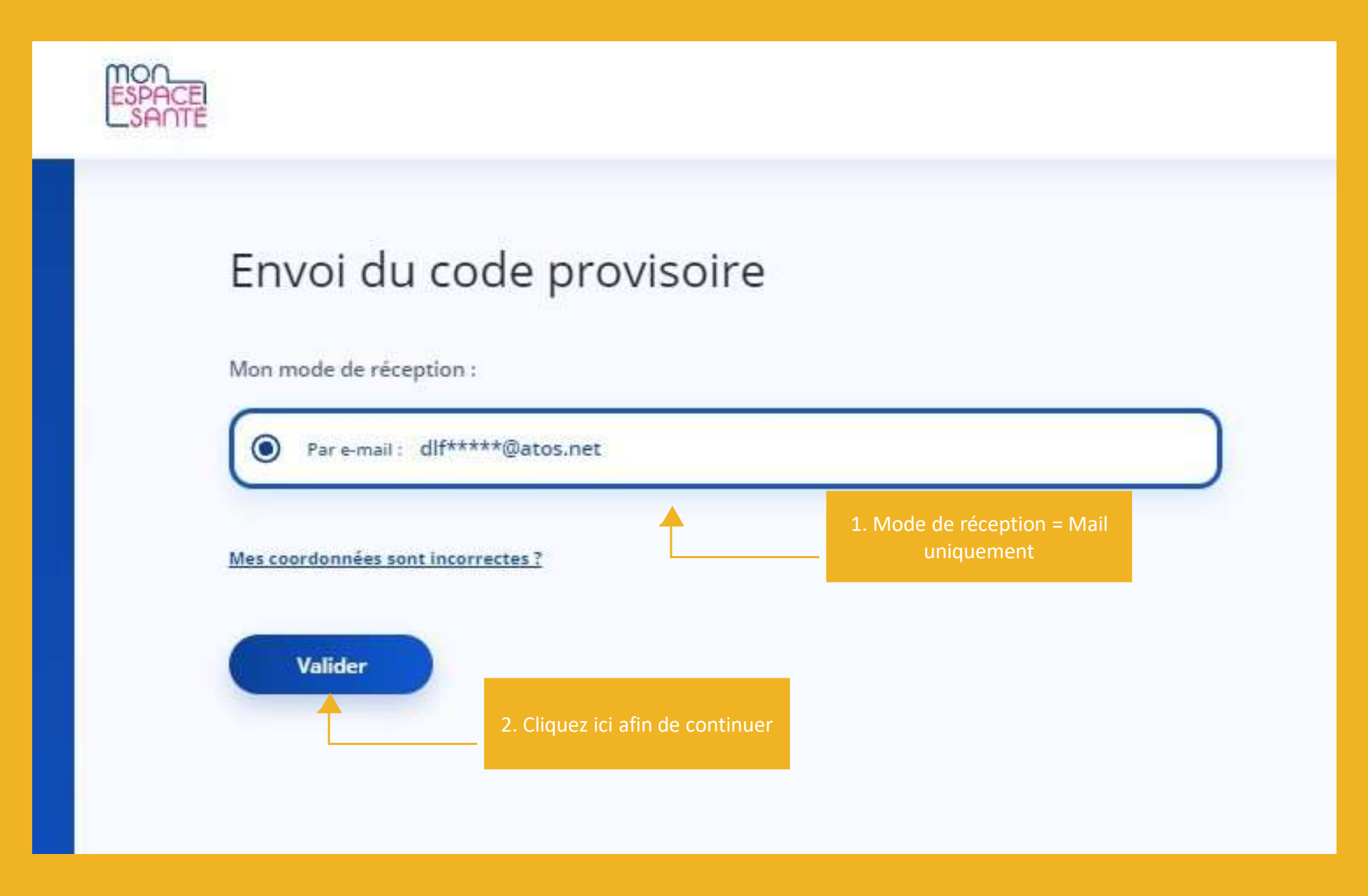

### Finalisation de Mon espace santé 1/2

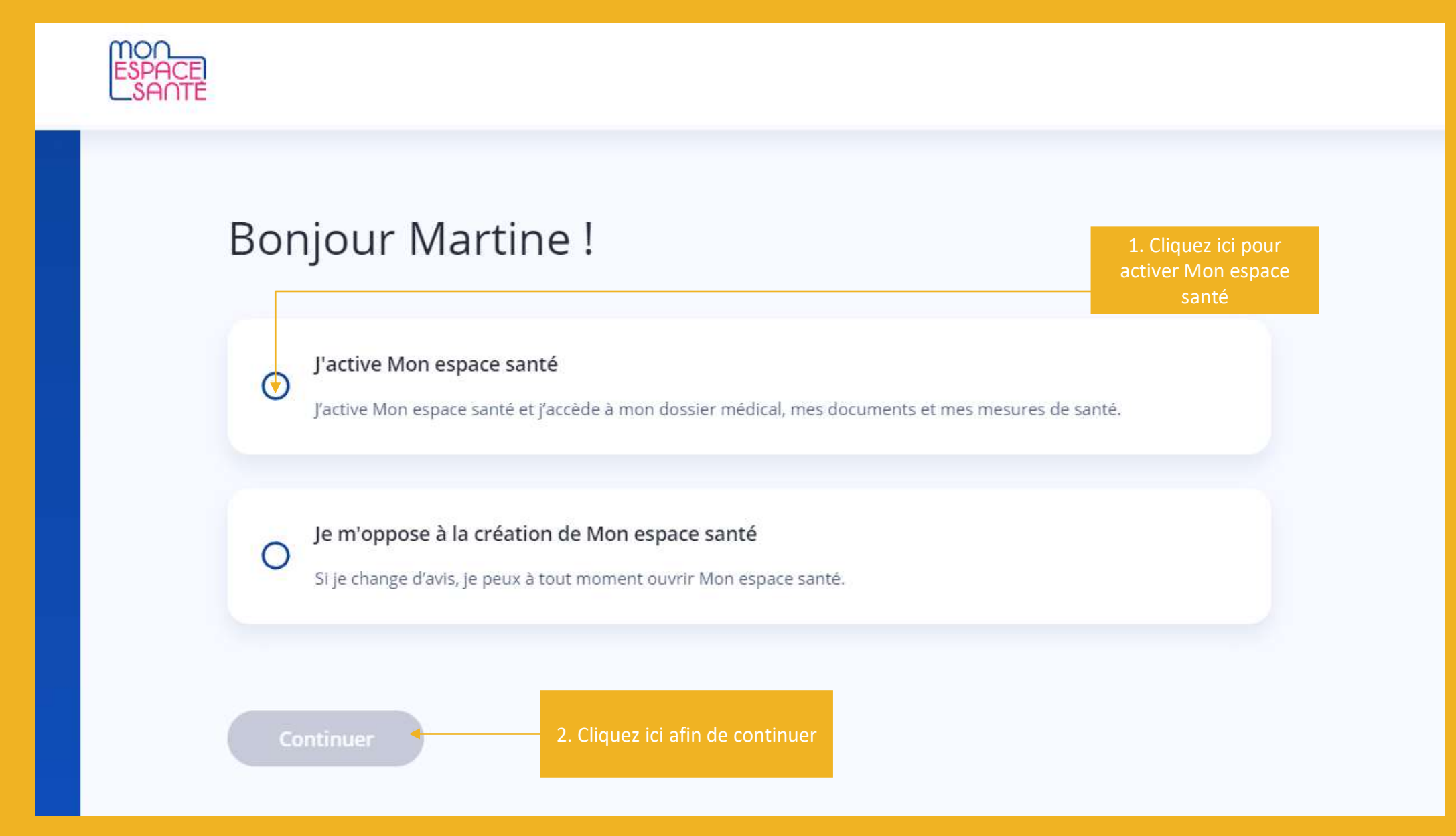

Finalisation de Mon espace santé 2/2

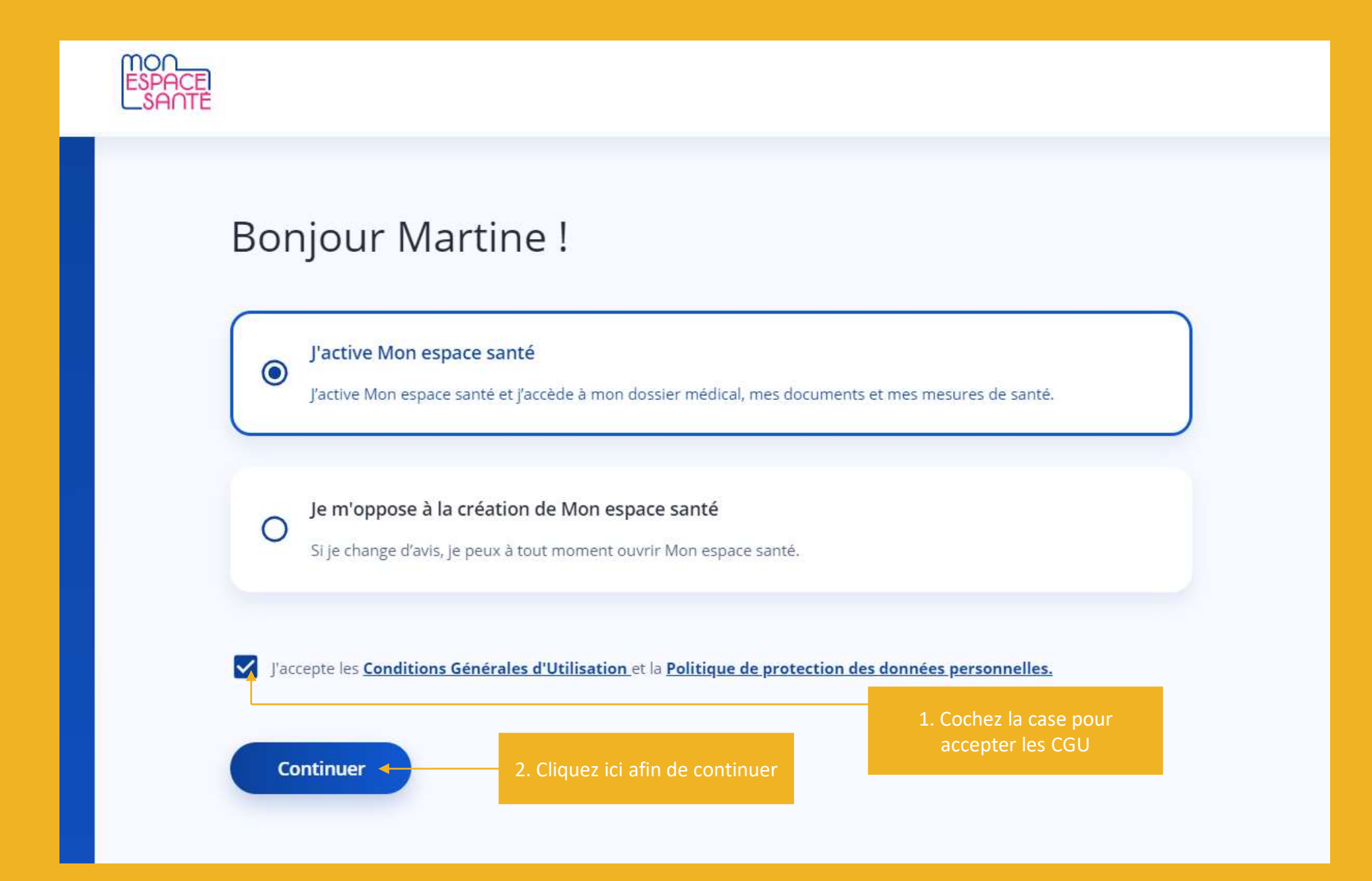

Vérification de coordonnées de contact 1/5

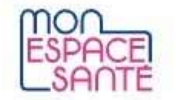

## ← Je vérifie mes coordonnées de contact

Ces informations sont indispensables pour assurer la sécurité de Mon espace santé et ont été transmises par ma caisse d'assurance maladie.

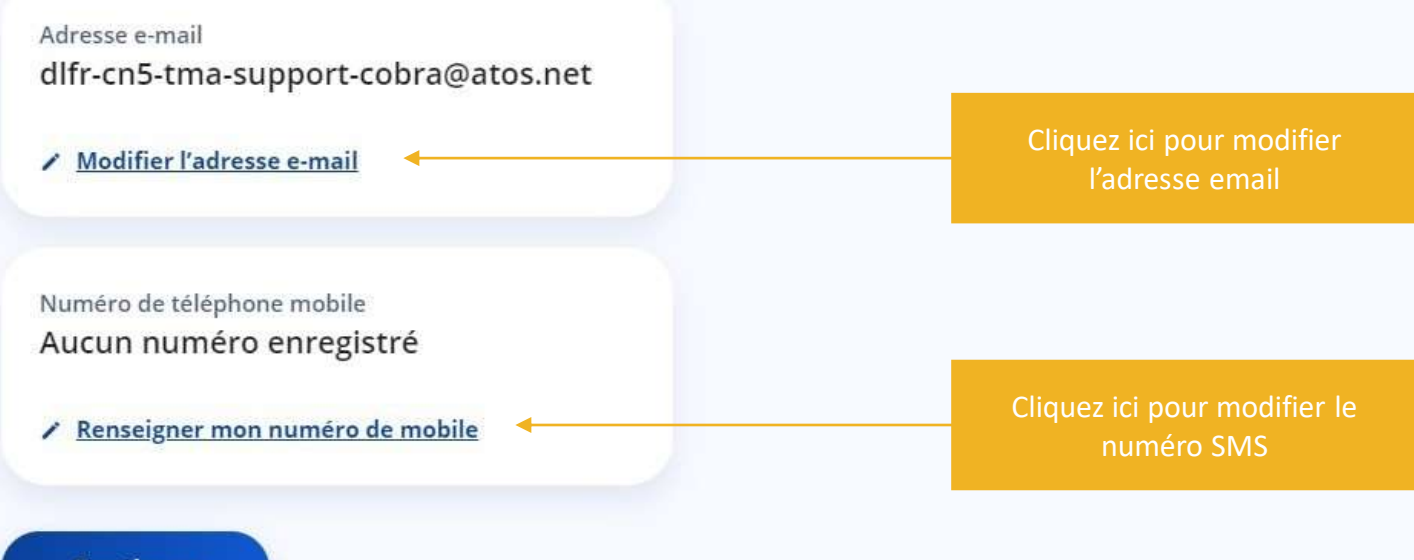

Continuer

## Vérification de coordonnées de contact 2/5

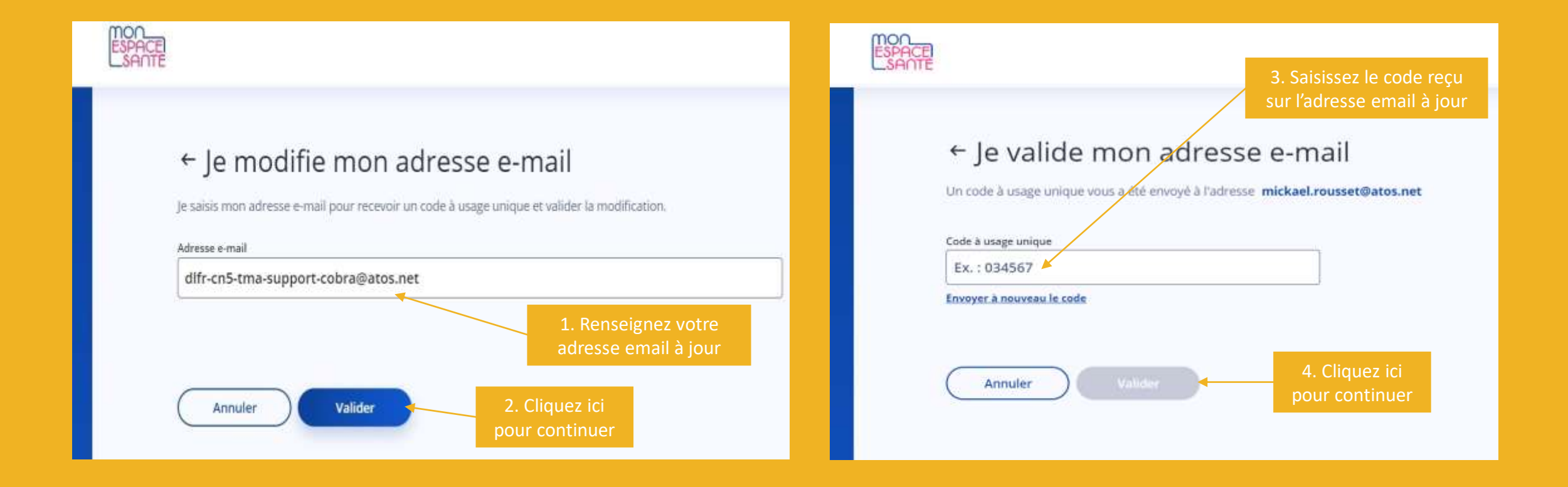

## Vérification de coordonnées de contact 3/5

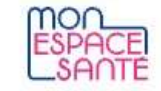

## ← Je vérifie mes coordonnées de contact

Ces informations sont indispensables pour assurer la sécurité de Mon espace santé et ont été transmises par ma caisse d'assurance maladie.

Adresse e-mail dlfr-cn5-tma-support-cobra@atos.net

/ Modifier l'adresse e-mail

Numéro de téléphone mobile Aucun numéro enregistré

Cliquez ici pour modifier le numéro de téléphone

Continuer

## Vérification de coordonnées de contact 4/5

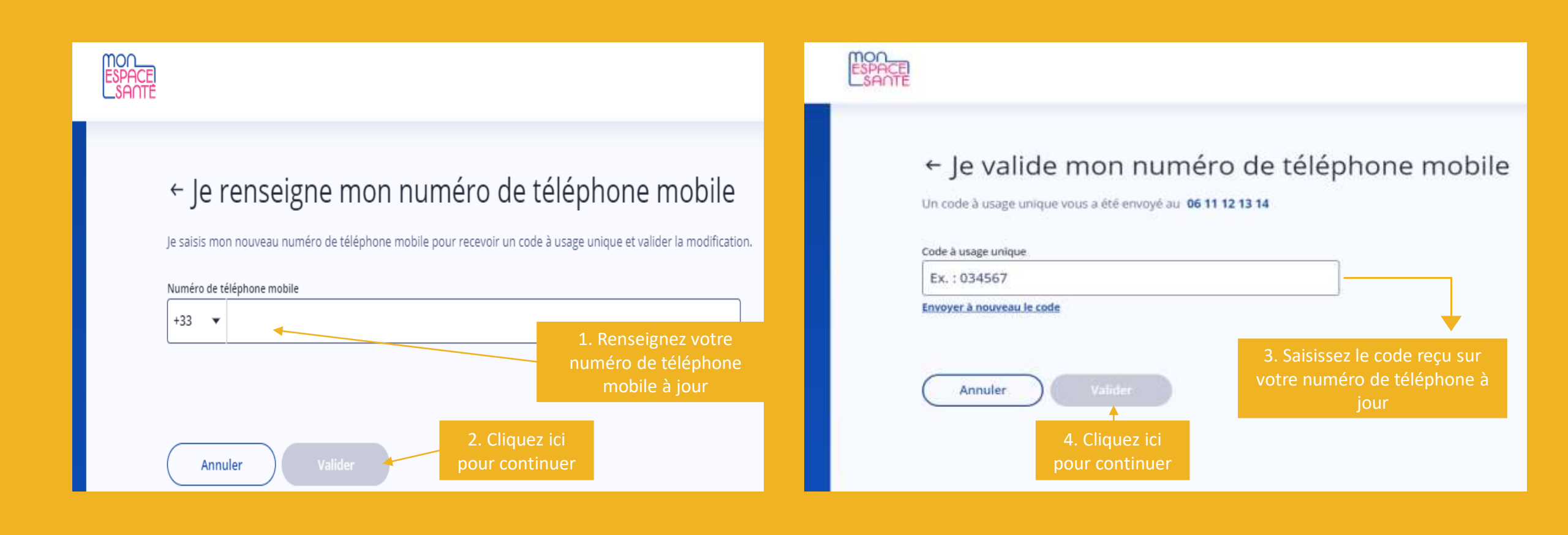

Vérification de coordonnées de contact 5/5

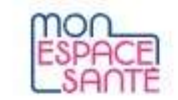

## ← Je vérifie mes coordonnées de contact

Ces informations sont indispensables pour assurer la sécurité de Mon espace santé et ont été transmises par ma caisse d'assurance maladie.

Adresse e-mail dlfr-cn5-tma-support-cobra@atos.net

Modifier l'adresse e-mail

Numéro de téléphone mobile +33 6 63 78 19 70

/ Modifier le numéro de mobile

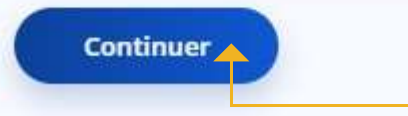

4. Cliquez ici afin de continuer

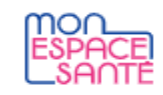

## ← Je choisis mon identifiant et mon mot de passe

Ils sont indispensables pour me connecter à Mon espace santé. Pour plus de sécurité, l'identifiant ne peut pas être une adresse e-mail.

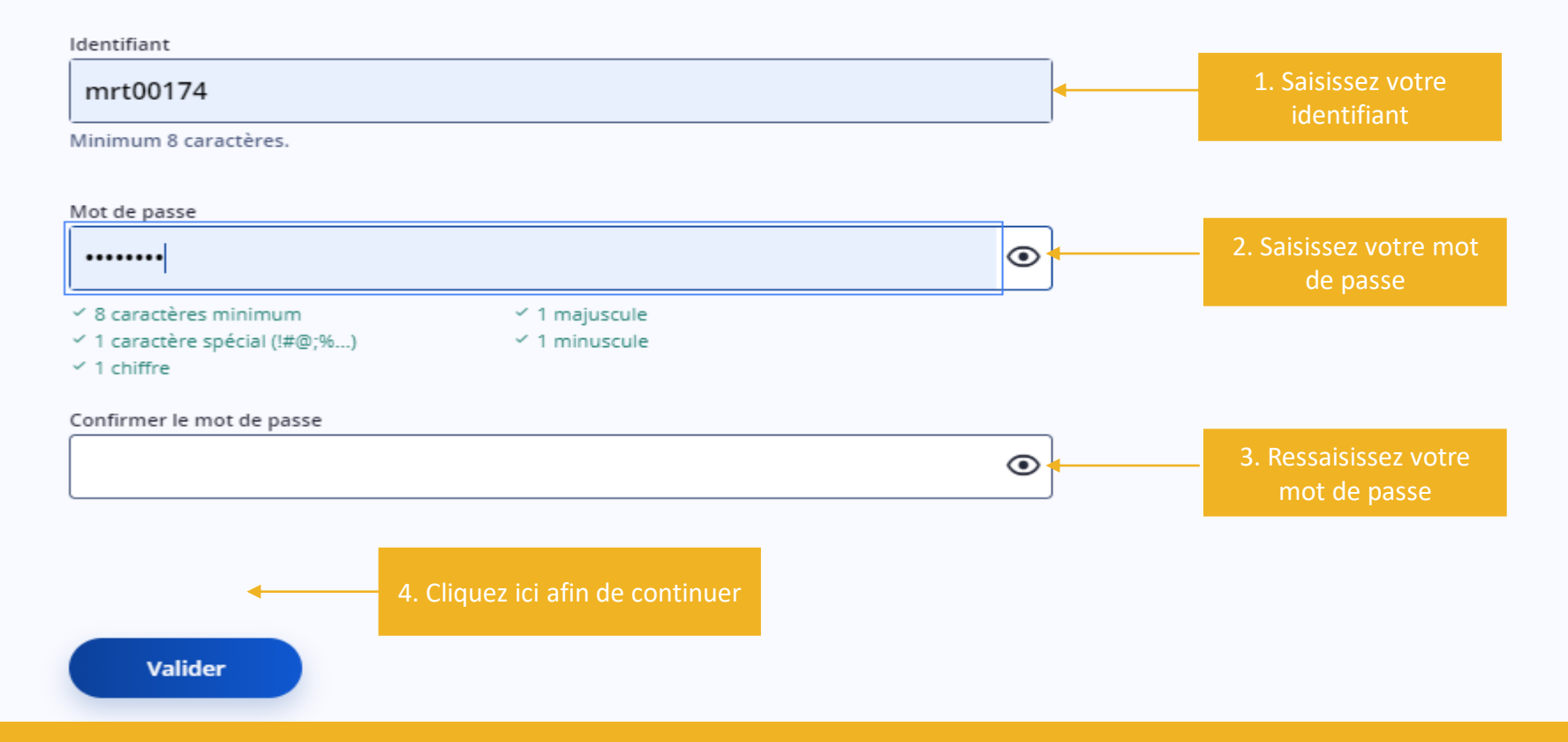

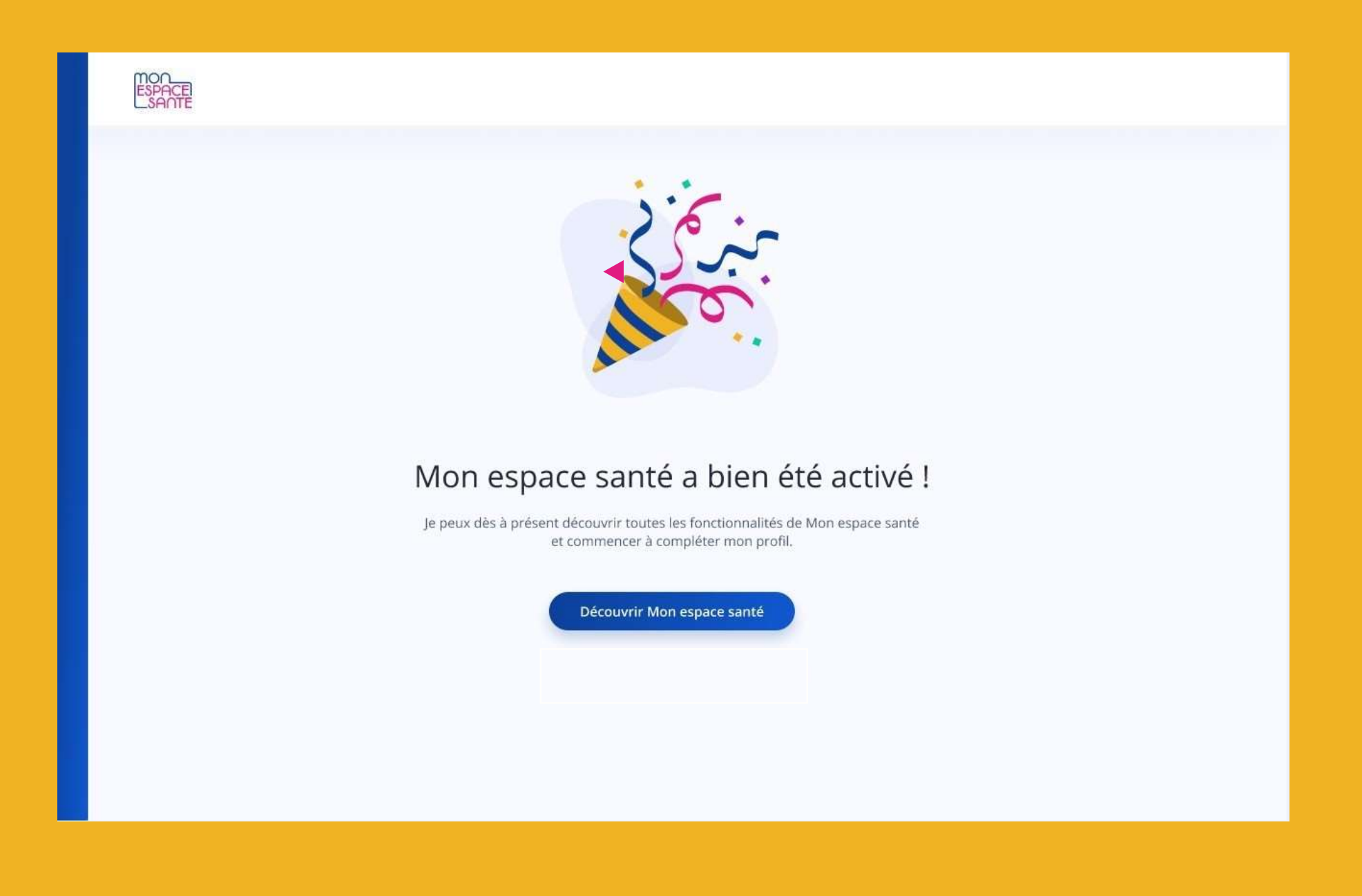

## **1** Activation de Mon Espace Santé

2 Opposition à Mon Espace Santé

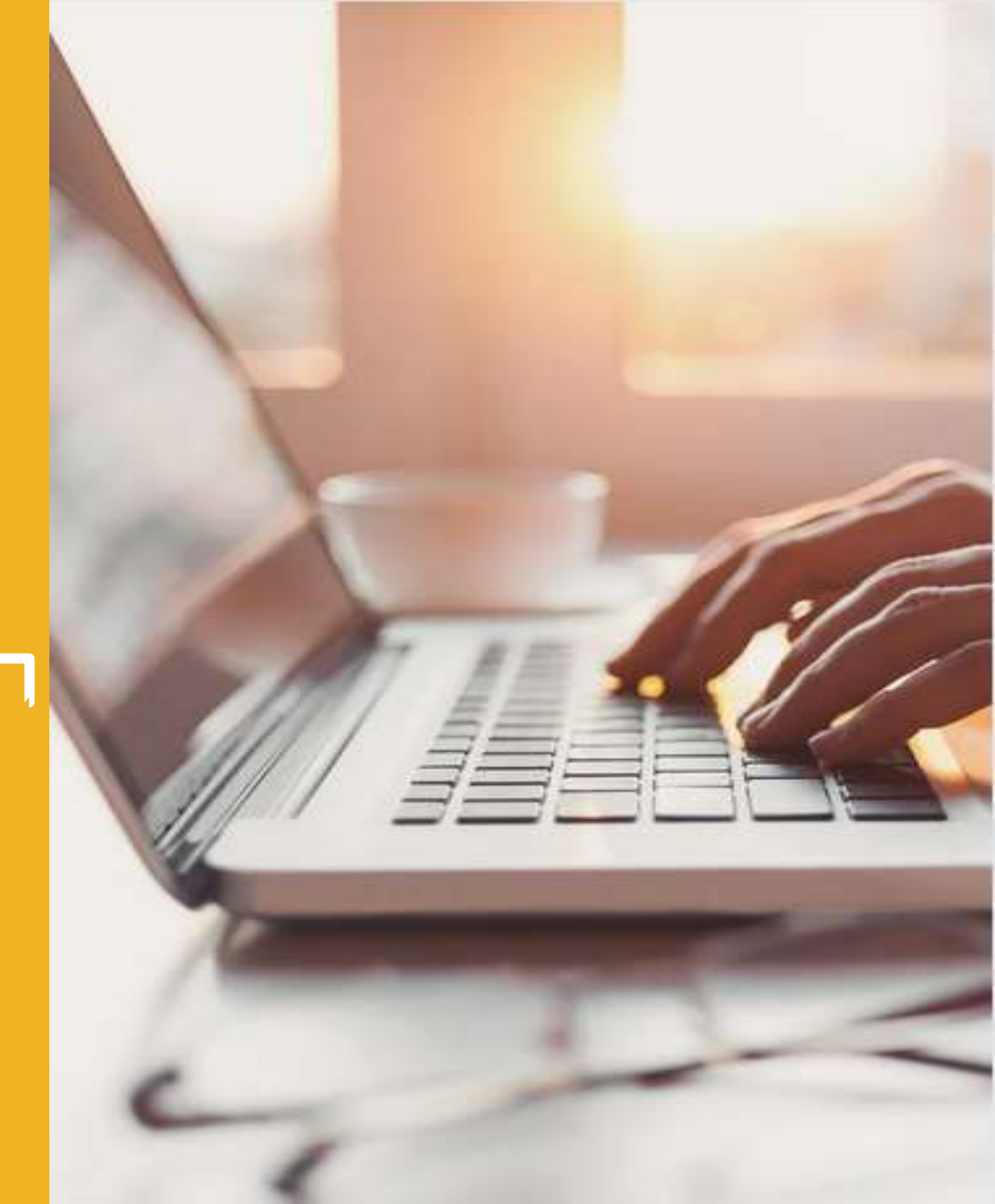

## **Opposition à Mon espace santé 1/4**

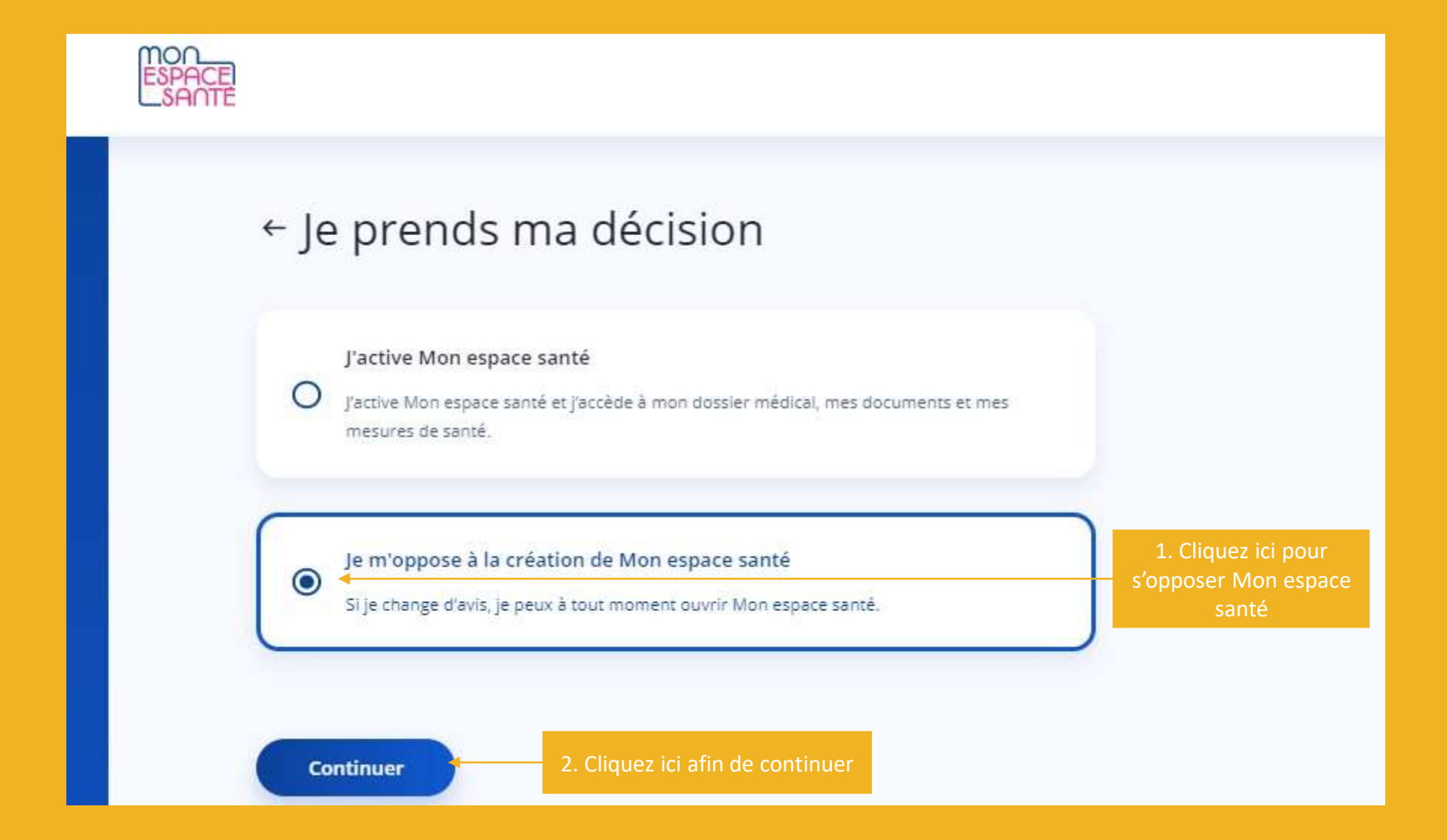

**Opposition à Mon espace santé 2/4** 

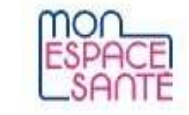

## Je valide l'opposition à la création de Mon espace santé

En validant cette décision, Mon espace santé ne sera pas créé. Vous pourrez créer Mon espace santé à tout moment.

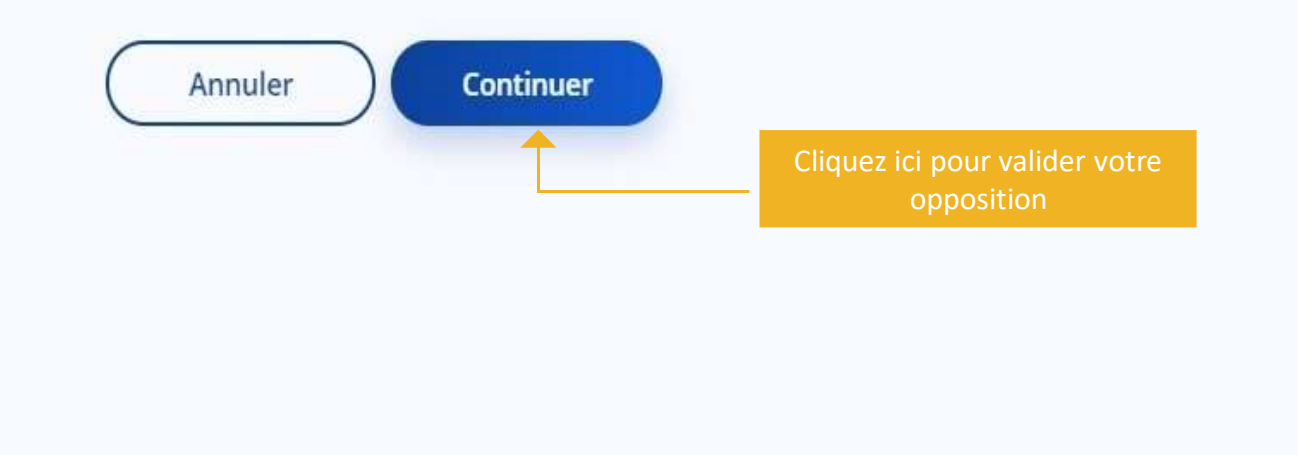

## **Opposition à Mon espace santé 3/4**

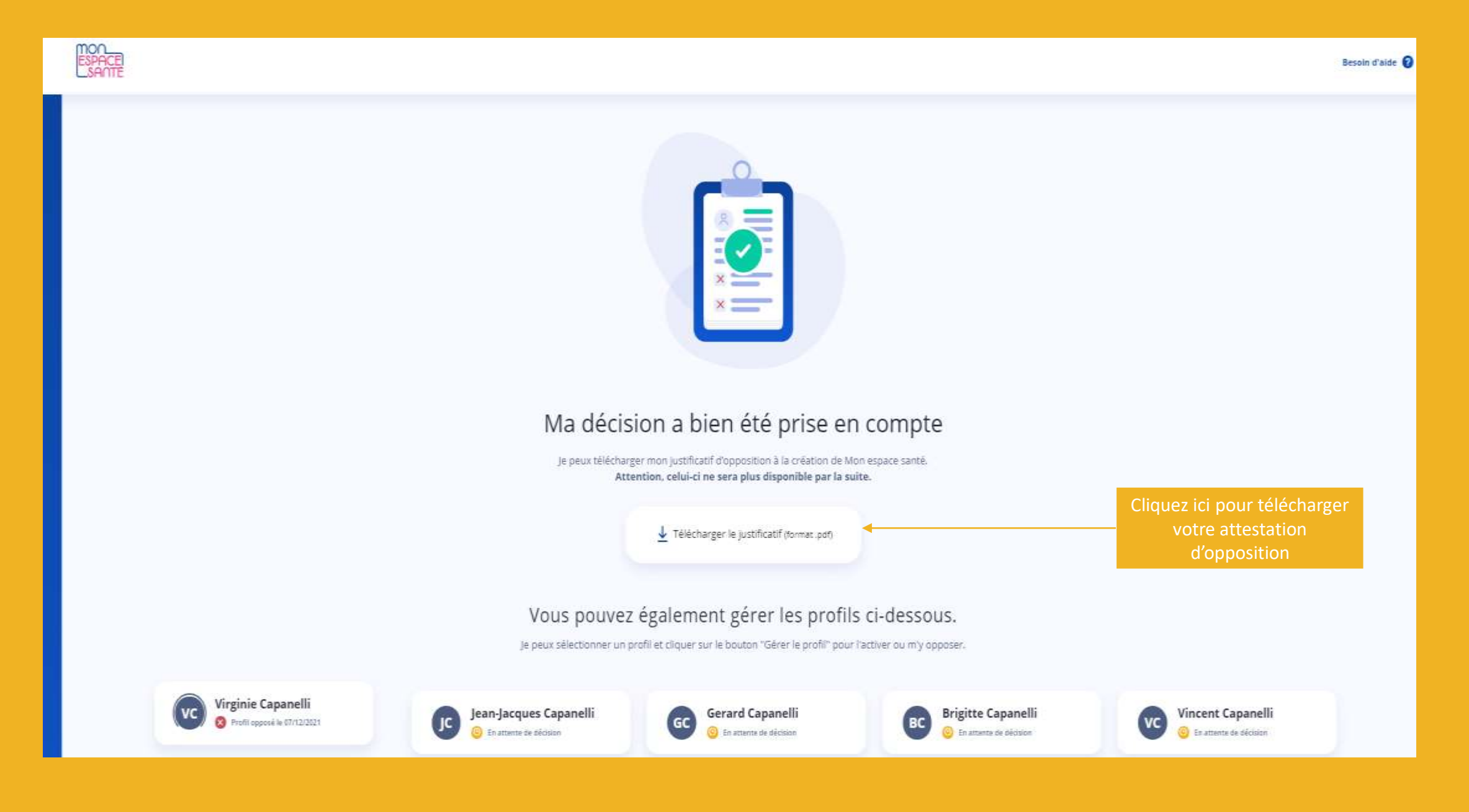

## **Opposition à Mon espace santé 4/4**

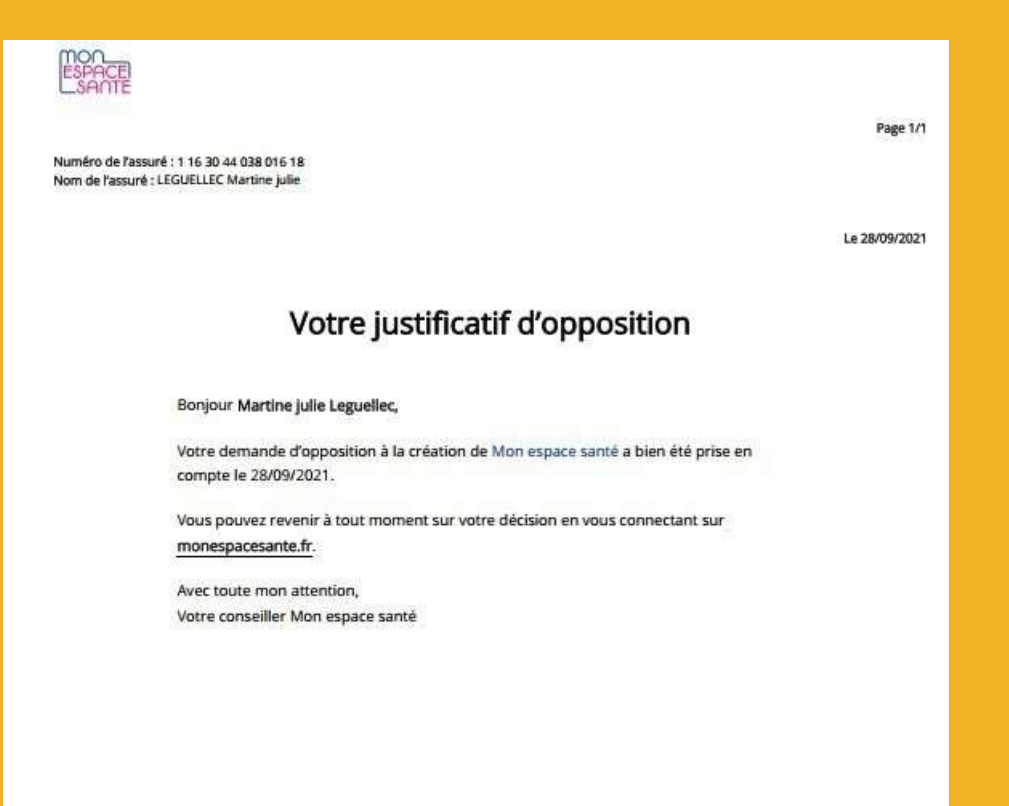

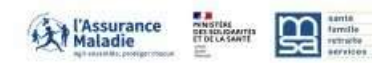